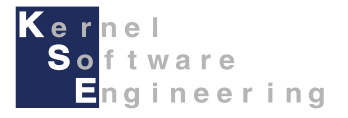

# iCar - Scratch(互換) 導入編

#### 株式会社 カーネル・ソフト・エンジニアリング

#### はじめに

このマニュアルでは、ビジュアルプログラミング言語「Scratch」で、 iCarをプログラミングするための準備について説明します。

【事前準備】

本マニュアルは、iCarの組み立てができていること前提としています。 iCarの組み立てを、別紙「取扱説明書」を読んで行ってください。

Scratchでプログラミングするには、下記の要件を満たすPCを準備する必要があります。 要件を満たさない場合は、正常に動作しない場合があります。

- OS: Microsoft Windows 10
- メモリ: 2GB以上
- ハードディスク空き容量:500MB以上
- ディスプレイ:1024x768以上の解像度,65536色以上
- Bluetoothモジュール搭載 (USBまたは内蔵)

ScratchでiCarを動作させる場合、Bluetoothによる無線通信によりPCと通信を常に行いながら、 プログラムが動作します。電波環境、PCとの距離によっては、動作に遅れが生じたり、 動作が不安定となったりする場合があります。その場合は環境を変えてお試しください。

また、iCarでプログラムを動作させている最中にScratch for iCarを最小化すると、OSの制約により、 処理速度に制限が発生します。iCarでプログラムを動作させる場合は最前面で動作させてください。

本書をはじめ各種マニュアル・サンプルは、iCar製品ホームページで公開しています。 iCar製品ホームページ <u>https://icar.kernel-se.co.jp/</u>をご参照下さい。

# ScratchでiCarを動作させるための準備

・動作切替スイッチの操作

iCarをScratchでプログラミングするには、iCarの動作切替スイッチをA側に切り替える必要があります。 電源を切った状態で、iCarの動作切替スイッチを切り替えます。 ※本操作を行わないと、ScratchでiCarを正しく動作させることが出来ません。

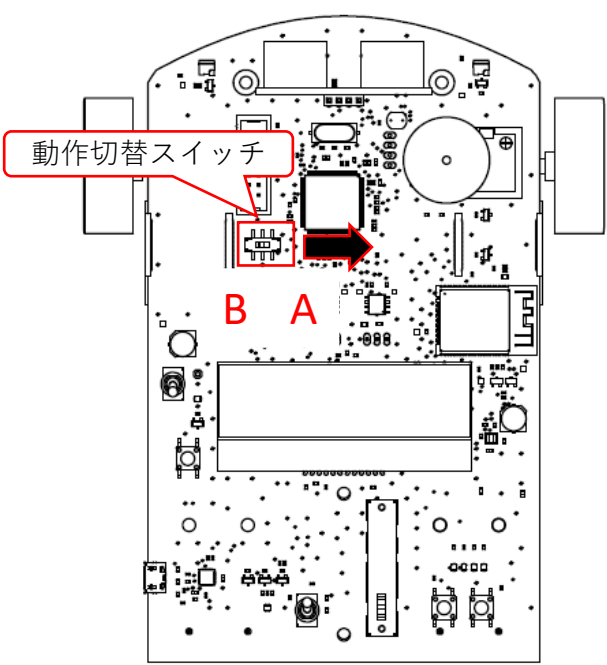

・別の開発環境(e2 studioまたはArduino)でプログラミングを行った後に、ScratchでiCarを動作させるには、 Scratchファームウェアの書き込みが必要となります。

別マニュアル「e2studio導入編」または、「Arduino導入編」を参照して、ファームウェアを書き込んでください。 ※出荷時は、Scratchファームウェアが書き込まれているため、本操作は不要です。

# PCとiCarをペアリング (1/2)

iCarをScratchでプログラミングするには、ペアリングと接続が必要です。 本章では、ペアリングの方法を説明します。

iCarの電源を入れてください。
 電源を入れると、iCar本体のLCDに右記のような表示が出るので、
 6桁の英数字(MACアドレス下6桁)を確認してください。

| Scratch | Con. NG |
|---------|---------|
| *****   |         |

**↑6**桁の英数字(MACアドレス)

- PCで、[スタート] →、[設定] ◎ →、[デバイス] →、[Bluetoothとその他のデバイス]、 [Bluetoothまたはその他のデバイスを追加する]を選択します。
- 3. デバイスを追加する画面より、Bluetoothを選択します。

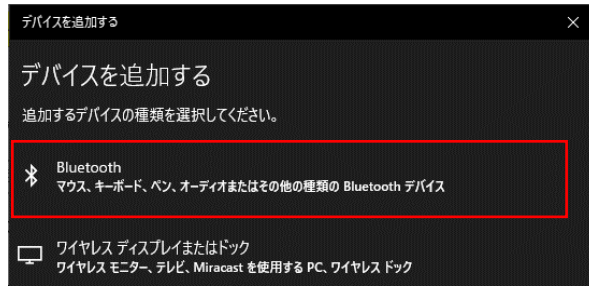

表示されたデバイスの一覧から、iCar-\*\*\*\*\* (\*\*\*\*\*=1.で確認したMACアドレス)を選択します。
 ※環境によっては、iCar-\*\*\*\*\* と、BLEがついたiCarBLE-\*\*\*\*\*2つが表示される場合があります。
 BLEが付いていないほうを選択してください。

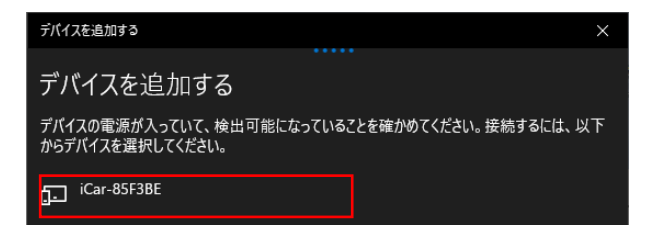

# PCとiCarをペアリング (2/2)

5. 本製品の画面にPINが表示されるので、 PCに表示されているPINと一致していることを確認し、接続を選択します。

本体の画面

| Scratch<br>***** | Con. NG<br>812857 |  |
|------------------|-------------------|--|
|                  | 个PIN              |  |
|                  |                   |  |
|                  |                   |  |

| デバイ        | スを追加する                                             |              | ×                         |
|------------|----------------------------------------------------|--------------|---------------------------|
| デノ         | 「イスを追加する                                           |              |                           |
| デバイ<br>からテ | (スの電源が入っていて、検出<br><sup>デ</sup> バイスを選択してください。       | 可能になっている     | ことを確かめてください。接続するには、以下     |
| Ŀ          | iCar-85F3BE<br>接続試行中<br>iCar-85F3BE に表示されて<br>ださい。 | にいる PIN が以下( | の PIN と一致していれば、[接続] を押してく |
|            | 812857                                             | ←PINO        | D一致を確認                    |
|            | 接続                                                 |              | キャンセル                     |
|            |                                                    |              |                           |

※PCにPINが表示されず、PINの入力を要求された場合はPIN初期値「0000」を入力してください。

6. デバイスの準備が整いましたの画面が表示されたら、完了を選択してペアリング完了です。

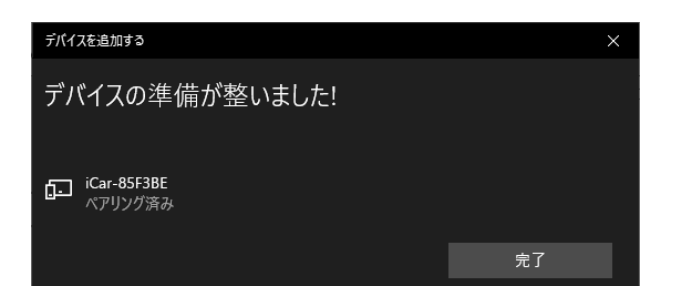

#### iCarに接続-準備

ペアリングが完了したら、PC上でiCarを識別するために使用する、COMポート番号を確認します。 本ページでは、COMポート番号の確認方法を説明します。 ※COMポート番号は、PCの環境によってペアリングのたびに変わる場合があるので、ペアリングする度にご確認下さい。

1. PCで、[スタート] ■ →、[設定] ② →、[デバイス] <sup>10</sup> →、[Bluetoothとその他のデバイス]を開いて、画面を下 にスクロールし、その他のBluetoothオプションを選択します。

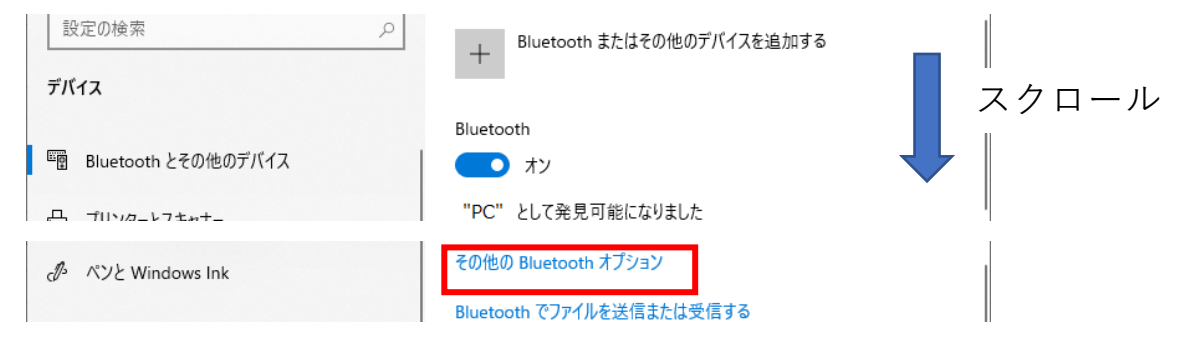

 COMポートタブを開き、方向=発信、名前=iCar-\*\*\*\*\* + 'BT\_RXSTREAM' (\*\*\*\*\*\*=MACアドレス)となっている行の ポートを確認してください。Scratchで接続先を選択する際は、確認したポートを選んで接続します。 (※表示されない場合は画面上の追加ボタンを押して、発信デバイスとしてiCarを追加します。)

| 👌 Bluetooth          | 設定                 | ×                                        |
|----------------------|--------------------|------------------------------------------|
| オプション CC             | −ト N               | ードウェア                                    |
| この PC では             | 、下の一覧に表            | 長示された COM (シリアル) ポートが使用されていま             |
| g。Bluetoo<br>断してください | th ፓ/\1 አወ ‹<br>ነ。 | (ニュアルを参照しく、COM ホートが必要かとつかを判              |
| #-b                  | 方向                 | 名前                                       |
| 10                   |                    |                                          |
| COM8                 | 発信                 | iCar-85F3BE 'BT_RXSTREAM'                |
| COM8<br>COM9         | 発信<br>着信           | iCar-85F3BE 'BT_RXSTREAM'<br>iCar-85F3BE |
| COM8<br>COM9         | 発信<br>着信           | iCar-85F3BE 'BT_RXSTREAM'<br>iCar-85F3BE |
| COM8<br>COM9         | 発信<br>着信           | iCar-85F3BE 'BT_RXSTREAM'<br>iCar-85F3BE |

| ~ 衣小で10% い物口は追加を送れてて追加 | ※表示されない | 場合は追加を | :選択して追加 |
|------------------------|---------|--------|---------|
|------------------------|---------|--------|---------|

| 윙 COM ボートの追加                    |          | ×     |
|---------------------------------|----------|-------|
| 追加する COM (シリアル) ポートの種類を選択してください | A:       |       |
| ○着信 (デバイスが接続を開始する)(N)           |          |       |
| ●発信 (PC が接続を開始する)(Q)            |          |       |
| COM ポートを使用するデバイス( <u>D</u> ):   |          |       |
| iCar-85F3BE                     | ∽ 参照(B   | j)    |
| サービス( <u>S</u> ):               |          |       |
| BT_RXSTREAM                     |          |       |
|                                 |          |       |
|                                 |          |       |
|                                 |          |       |
|                                 |          |       |
|                                 | OK ++776 | JIL . |
|                                 |          |       |

#### Scratchのインストール

ScratchでiCarを動作させるためには、iCarに対応した専用のScratch for iCarが必要です。

iCar製品ホームページ <u>https://icar.kernel-se.co.jp/download/</u>の、 Scratch開発環境 -> Windows版 開発環境より、Scratch for iCarのインストーラを ダウンロード・実行してインストールします。

インストーラを起動すると、インストール対象を選択する画面が開きます。 インストール対象を選択して、インストールボタンをクリックします。

インストールが完了したら完了ボタンを押してインストーラーを終了します。

| 🌘 Scratch for iCar セットアップ                         | -   |       | ×    |
|---------------------------------------------------|-----|-------|------|
| <b>インストールオブションの選択</b><br>どのユーザーにインストールしますか?       |     | (     | 0    |
| このソフトウェアをすべてのユーザーが使用できるようにするか、現在のユーザーの。<br>してください | 9使用 | するかを迫 | 選択   |
| ○このコンピューターを使用しているすべてのユーザー用こインストールする               |     |       |      |
| ●現在のユーザーのみにインストールする()                             |     |       |      |
|                                                   |     |       |      |
| 現在のユーザーのみ新規インストール                                 |     |       |      |
| Scratch for iCar 3.13.0-2                         |     |       |      |
| インストール                                            | ,   | キャンt  | zili |

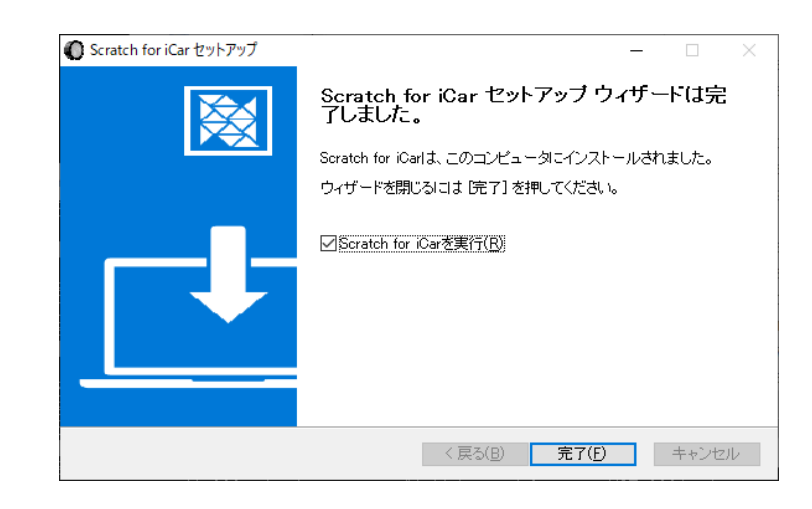

### Scratchの起動

iCar用Scratchのインストールが完了すると、デスクトップに のアイコンが表示されます。 アイコンをダブルクリックしてScratchを起動してください。 (アイコンがデスクトップにない場合、スタートメニューよりScratch for iCarを起動してください。) 起動すると以下のような画面となります:

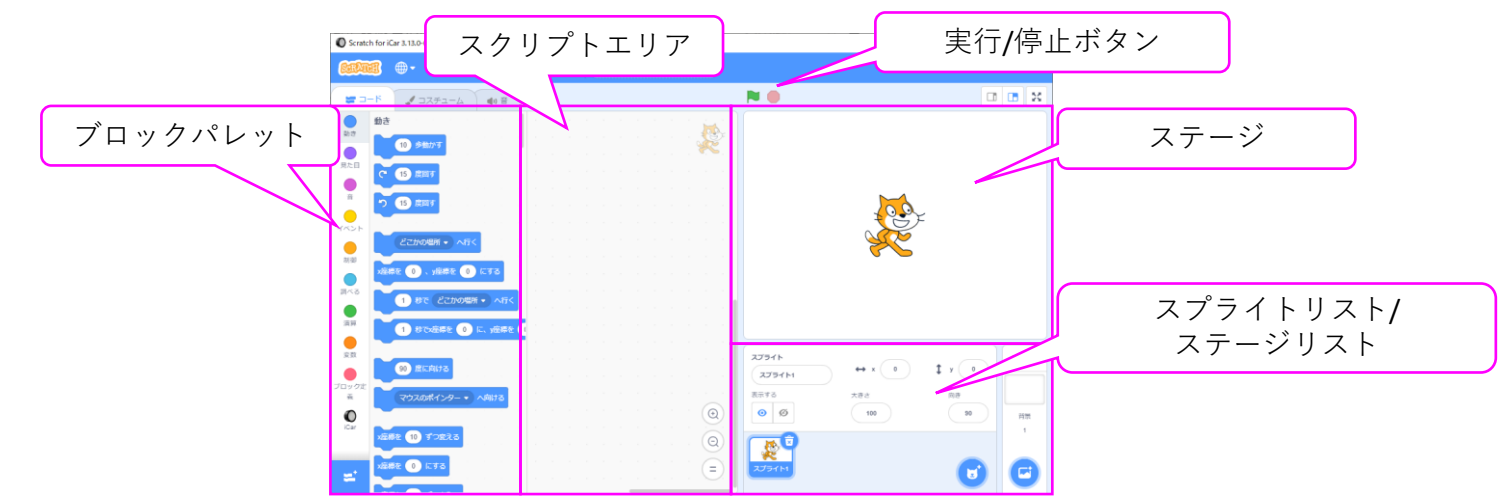

●初回起動時は下記のWindowsセキュリティの重要な警告画面が表示される場合があります。 画面の指示に従い、アクセスを許可するを選択してください。

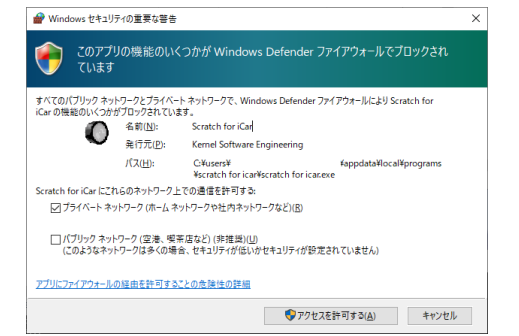

Note: Scratch for iCarは多重起動できません。多重起動した場合は新しいウィンドウが開きます。

#### ScratchとiCarの接続

ScratchとiCarを接続するには、iCarの電源を入れ、画面左のブロックパレットより「iCar」 を選択した後、 ブロックパレット右上に表示されるひマークを選択して接続画面を表示します。 接続画面が表示されたら、「iCarに接続 – 準備」ページで調べたCOMポート番号のデバイス名で、「接続する」を選 択します。「接続されました」と画面に表示されたら、「エディタへ行く」ボタンを選択して接続完了です。

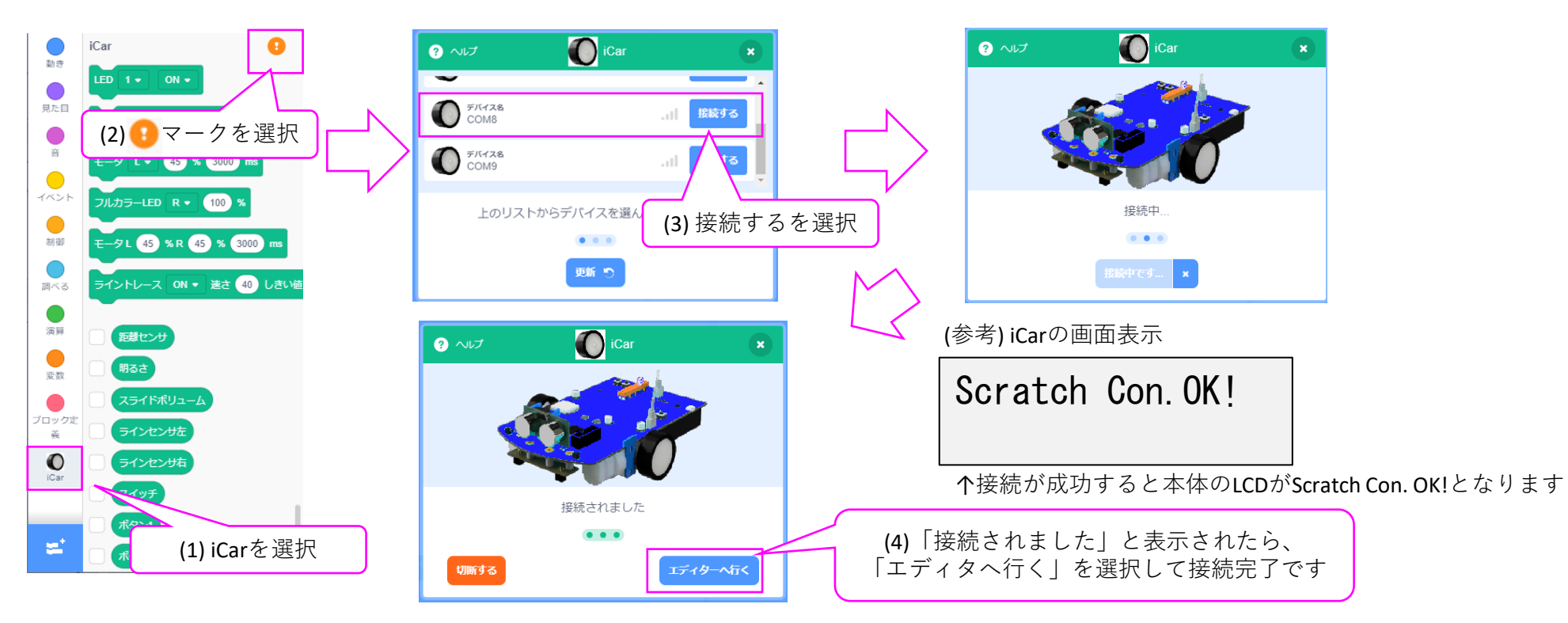

「接続中…」から画面が進まない場合、接続できない場合のトラブルシューティングを参照してください。

接続できない場合のトラブルシューティング

Scratchで本製品に接続できない場合は下記を試行してください

- 1. 動作切替スイッチがA側となっていることを確認してください
- 2. e2 studioやArduinoで動作させた後はScratch用のファームを書き込んでください 方法については、各開発環境の導入編マニュアルを参照してください
- 3. iCarの電源を入れて、右の表示となるか確認してください
- 4. Scratch for iCarで選択しているCOMポート番号が正しいかどうかを確認してください
- 5. Scratch for iCarを一度終了して起動しなおし、接続できるか確認してください
- 6. iCarとPCをそれぞれ再起動して接続できるか確認してください
- 7. 3まで行っても接続できない場合、PC, iCarともにペアリングを解除・再度ペアリングを行い、 COMポート番号を確認したうえで接続を行ってください
- ●ペアリングを解除する方法

PC側:PCで、[スタート] <sup>■</sup> →、[設定] <sup>◎</sup> →、[デバイス] <sup>■</sup> →、[Bluetoothとその他のデバイス]を開いて、 削除するデバイスを選択して、デバイスの削除を選択することでペアリングを解除できます。

| ← 設定                            |                        |     | × |
|---------------------------------|------------------------|-----|---|
|                                 | Bluetooth とその他のデバイス    |     |   |
| 設定の検索の                          | その他のデバイス               |     |   |
| アハイス<br>「 国 Bluetooth とその他のデバイス | iCar-85F3BE<br>ペアリング済み |     |   |
| 品 ブリンターとスキャナー                   | デバイス                   | の削除 |   |

iCar側:BTN\_1とBTN\_2を押したままiCarの電源を入れます。 フルカラーLEDが赤色に点灯するので、5秒以内にBTN\_1,BTN\_2を離して、再度BTN\_2を5回押します。 フルカラーLED赤色が点滅したら、ペアリング解除成功です。 ※iCar側でのペアリング解除を行った場合、PC側で再度ペアリングするまで接続は出来ません

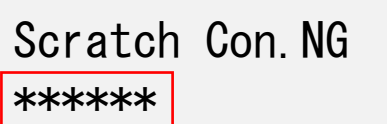

**↑6**桁の英数字(MACアドレス)

サンプルプログラムの一覧

#### iCar製品ホームページで、サンプルプログラムを公開しています。 ブロックや/値を変えて変化を見たり、プログラム作成のヒントにご活用下さい。

|                              |                                                      |                                               | -                                                                                |  |
|------------------------------|------------------------------------------------------|-----------------------------------------------|----------------------------------------------------------------------------------|--|
| ファイル名                        | 動作                                                   | ファイル名                                         | 動作                                                                               |  |
| <b>1_LED1</b> 秒点灯            | LED1を1秒間点灯して消灯させます                                   | 11_スライドボ                                      | スライドボリュームの位置を読み取って、                                                              |  |
| 2_LED点滅                      | ずっと(反復/繰り返し)ブロックを使って、<br>LED1を1秒ずつ点滅させます             | リュームで赤色LED<br>の明るさを変更                         | 位置によって赤色LEDの明るさを変えます                                                             |  |
| 3_ボタンを押して<br>いる間LED点滅        | もし(分岐)ブロックを使って、<br>ボタン1を押している間、LED1を点滅させます           | <b>12_</b> 距離センサ<br><b>10cm</b> 未満でLEDを<br>点灯 | 距離センサの値を読み取って、10cm未満に物を検<br>知したときにLED3を点灯させます<br>また、センサモニタをONにしてセンサ値を画面に         |  |
| 4_順番にLEDを点灯                  | LED3~LED6を1秒ずつ順番に点灯させます                              |                                               | 表示します                                                                            |  |
| (1)<br>5_順番にLEDを点灯<br>(2)    | LED3~LED6を1秒ずつ順番に点灯させた後、<br>LED3~LED6を1秒ずつ順番に消灯させます  | <b>13_</b> 明るさセンサで<br>LED点灯                   | 明るさセンサの値を読み取って、<br>周りが暗くなったらLED1とLED2を点灯させます<br>また、センサモニタをONにしてセンサ値を画面に<br>表示します |  |
| 6_順番にLEDを点灯<br>(3)           | ずっとブロックを使って<br>LED3~LED6の点灯/消灯を繰り返します                | 14_モータ(直進)                                    | ボタン1を押すとモータを動作させて<br>2秒問点准させます                                                   |  |
| 7_ボタンを押した<br>らブザーを鳴らす<br>(1) | ボタン1を押すとブザーを2000Hzで<br>3秒間鳴らします<br>(ずっとブロックでボタン1を検出) |                                               | 370間直進させより<br>ボタン1を押すとモータを動作させて<br>3秒間バックさせます                                    |  |
| 8_ボタンを押した<br>らブザーを鳴らす        | ボタン1を押すとブザーを2000Hzで<br>3秒間鳴らします                      | 16_モータ(右折)                                    | ボタン1を押すとモータを動作させて<br>右に曲がります                                                     |  |
| (2)<br>9_ボタンを押した             | (~まで待つブロックでボタン1を検出)<br>ボタン1を押すたびにブザーを2000Hzで         | 17_モータ(回転)                                    | ボタン1を押すとモータを駆動させてその場で回転<br>します                                                   |  |
| らブザーを鳴らす<br>(3)              | 3秒間鳴らします<br>(ずっとブロックで繰り返しボタンを検出)                     | 18_ライン検知                                      | ボタン1を押すと床面の黒いラインを検出するまで<br>前進します                                                 |  |
| 10_トグルスイッチ<br>でブザーの音を変<br>える | もし~でなければブロックを使って、<br>ボタン1を押したときの音をド、レ、ミで切り替え<br>ます   | 19_ライントレース                                    | ボタン1を押すと黒いラインに沿ってライントレー<br>スを行います                                                |  |
|                              |                                                      | 20_LCD表示                                      | LCDにHello World表示を行います                                                           |  |